www.okoshazak.hu Contact@okoshazak.hu \$\$309688192

Használati útmutató Univerzális távirányító Broadlink RM4 Mini

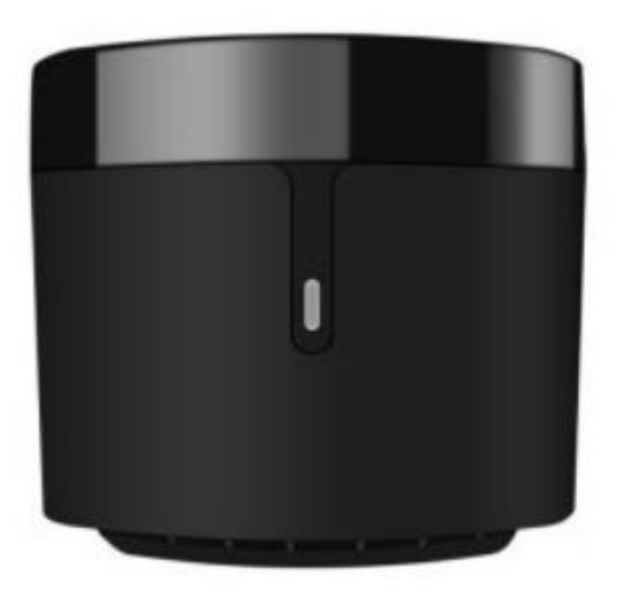

### Specifikáció:

Modell / Gyártó: Broadlink Készenléti teljesítmény: <0,69 W Tápellátás: 5V Teljesítmény: 1A Infravörös: Többirányú IR távolság: <8m IR frekvencia: 38kHz Kommunikáció: Wi-Fi 801.11b/g/n (2,4 GHz) Operációs rendszerek: IOS 9/Android 4 Méretek: 48 mm × 48 mm × 43,2 mm Üzemi hőmérséklet: 0°C ~ +50°C Páratartalom: 85%

#### Méretek

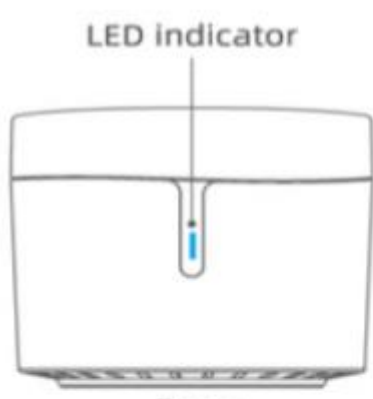

Front size: 48 x 48 x 43.2mm

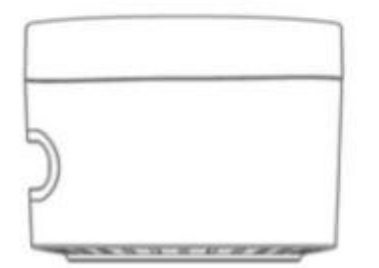

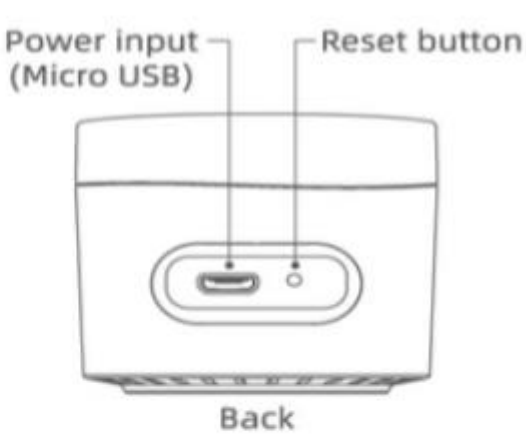

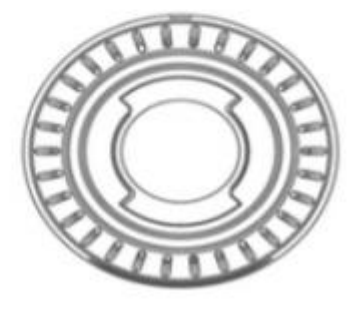

# Műszaki jelzések:

| LED állapot                                | Jelentése                                                                |
|--------------------------------------------|--------------------------------------------------------------------------|
| Gyorsan villog (5-ször<br>másodpercenként) | Az eszköz Smart Setup módban van (hozzáadásra<br>vár)                    |
| Szaggatottan villog                        | Az eszköz AP módban van (hozzáadásra vár)                                |
| Lassan villog, majd megáll                 | Az eszköz be van állítva és hozzáadva a hálózathoz                       |
| Folyamatosan lassan villog                 | Az eszköz beállítása nem sikerült, vagy le van<br>választva a hálózatról |
| Egyszer villan                             | Az infravörös jel (IR) átvitele megtörtént                               |

# • Visszaállítás AP módba

Amikor a készülék bármelyik állapotban van, nyomja meg és tartsa lenyomva 5 másodpercig a gombot, amíg a LED villogni kezd.

NE tartsa lenyomva 10 másodpercnél tovább, különben Smart módba lép.

### • Visszaállítás Smartba

Amikor a készülék bármelyik állapotban van, nyomja meg és tartsa lenyomva 10 másodpercig a gombot, amíg a LED gyorsan villogni kezd.

# Hibaelhárítás

# 1. Nem tudom hozzáadni az eszközt az alkalmazáshoz, nem tudom mi a probléma

Győződjön meg arról, hogy 2,4 GHz-es internethálózaton van, és jelszava nem haladja meg a 32 nem speciális karaktert.

Győződjön meg arról, hogy nincs túl sok eszköz csatlakoztatva a hálózathoz (legfeljebb összesen 15 telefon, táblagép, laptop stb.)

# 2. Nem találom az eszközt az Alexában vagy a Google Home-ban. Mit tegyek?

Az Alexa vagy a Google Home az infravörös eszközöket ismeri fel, nem magát a távirányítót.

### 3. Hogyan használhatom a hőmérséklet- és páratartalom-érzékelőt?

Ha a hőmérséklet- és páratartalom-érzékelőt is megvásárolta, azok automatikusan megjelennek, amint hozzáadja a távirányítót.

### FONTOS!

- Válasszon megfelelő adaptert 5V DC 1A tápegységgel
- Csak beltérben, száraz környezetben használja
- Hagyjon helyet az eszközök között

# Üzembehelyezési útmutató

# Univerzális távirányító Broadlink RM4 Mini

- 1. lépés Mire van szüksége?
  - iOS 9/Android 4.1 operációs rendszert futtató táblagépre vagy telefonra
  - 2,4 GHz-es hálózatú internetkapcsolatra
  - Kapcsolja be a készüléket, és ellenőrizze, hogy a jelzőfény villog-e
- 2. lépés Töltse le az alkalmazást
- 3. lépés Jelentkezzen be Broadlink-fiókjába
  - A bejelentkezéshez meg kell adnia a hitelesítő adatait. Ha nincs fiókja, létre kell hoznia egyet, vagy bejelentkezhet Googlefiókjával
- 4. lépés Adja hozzá az eszközt az alkalmazáshoz
  - Érintse meg a "+" jelet a jobb felső sarokban, és válassza az "Eszköz hozzáadása" lehetőséget.
  - A folytatáshoz válassza az "Igen" lehetőséget
  - Az alkalmazás megkezdi a hálózat keresését (1 perc)
- 5. lépés Kapcsolódjon a hálózathoz
- 6. lépés Adja hozzá IR eszközöket
  - Válassza az "Eszköz hozzáadása" lehetőséget, majd válassza ki a kategóriát (pl.: TV)
  - Ha nem találja az eszközt, nyomja meg a "Nem találom márkát, tanítsa meg a távirányítót most" gombot.
- 7. lépés IR kód másolása
  - Válasszon egy szobát az eszköznek, és adjon hozzá egy nevet
  - Koppintson az "Eszköz használata" elemre, majd érintse meg a tanítani kívánt gombot
  - Ismételje meg a folyamatot a többi paranccsal

- 8. lépés Alexa és Google Home
  - Az Alexában nyomja meg a "≡" gombot, és válassza a "Skills and Games" lehetőséget. Nyomja meg a nagyítót, és keresse meg a Broadlink kifejezést
  - A Google Home-ban nyomja meg a + gombot, és válassza az "Eszköz hozzáadása" lehetőséget. Koppintson a "Google-lal kompatibilis" elemre, majd keresse meg és engedélyezze a Broadlink kifejezést